## ーーーー 便利な手続き集 ーーーー パスワードの変更方法について

## ご存知ですか!!「りそな銀行確定拠出年金加入者サイト」のパスワードは変更できることを...

初期パスワードのままですと、パスワードを忘れてしまいがちですが、ご自身の覚えやすいパスワードに変更していただくと パスワードを忘れることなく、加入者サイトへのログインがスムーズになります。 次の方法で、ぜひご自身で覚えやすいパスワードに変更することをお勧めします。

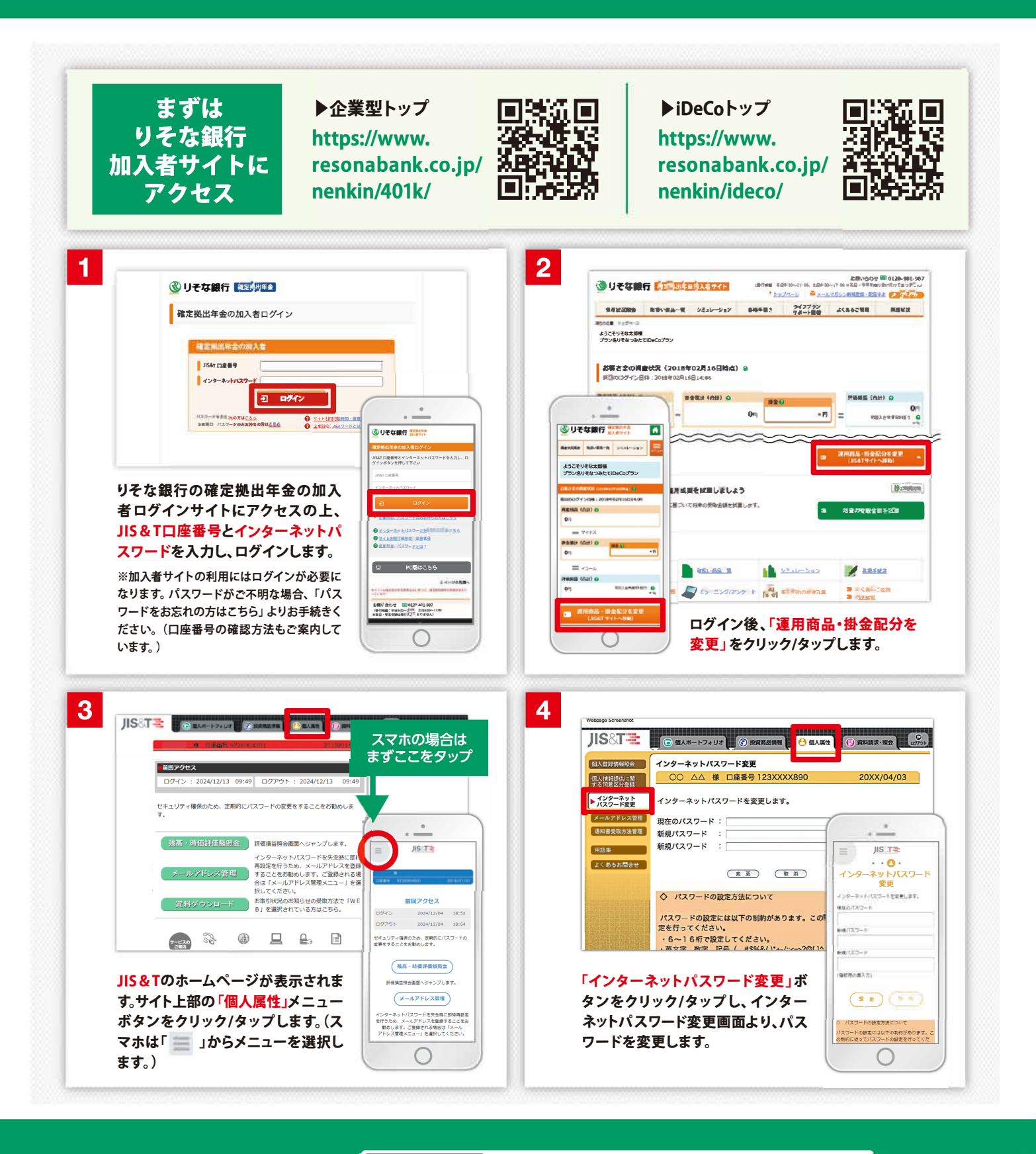

確定拠出年金に 関するお問合せは りそな銀行

確定拠出年金

コールセンター

7U-STRN 0120-401-987

音声ガイダンス確認後「2#」を入力してください